## Training Guide to Employee Proxy for Time Entry Approval

### Scenario:

Supervisor A is the primary supervisor for several employees. Supervisor A will be on vacation and unavailable to approve Time Entries when they are due to payroll. Supervisor A is assigning his/her Alternate Supervisor B to approve Time Entries on his/her behalf.

**Step 1:** Supervisor A needs to login to mySeattleU system: <u>www.seattleu.edu//mysu/</u> On the login page for mySeattleU, Supervisor A will enter his University provided username and password, and click "Sign In."

**Step 2:** Access **Employee Proxy**. If you are using the left navigation pane, click on the Employment, followed by Employee, then Employee Overview. Then, click on "**Employee Proxy**."

| SE             | ATTLE UNIVERSITY                                                                          |   |                                                                       | ප         | €            | ?    |
|----------------|-------------------------------------------------------------------------------------------|---|-----------------------------------------------------------------------|-----------|--------------|------|
| <u>Employm</u> | ent · Employee · Employee Overview                                                        |   |                                                                       |           |              |      |
| Welco          | ome to mySeattleU Employee!                                                               |   |                                                                       |           |              |      |
| •              | Tax Information<br>Here you can change your consent for e-delivery of tax<br>information. |   | Time Approval<br>Here you can approve or reje<br>people you supervise | ct timeca | ards for the | 2    |
| (1)            | Earnings Statements<br>Here you can view your earnings statement history.                 | Â | Employee Proxy<br>Here you can grant access to<br>to another employee | your tim  | e approval   | page |
|                | Leave<br>Here you can view your leave balances and leave<br>requests.                     |   | Time History<br>Here you can view your paid t                         | timecard  | ls.          |      |

Step 3. Supervisor A grants proxy to Alternate Supervisor B.

A. On the "Employee Proxy" page click on "+ Add Time Approval Proxy."

| =_       | SEATTLE UNIVERSITY                     |
|----------|----------------------------------------|
| ♠        | Employment · Employee · Employee Proxy |
| •••      | Employee Proxy                         |
|          | Add Proxy                              |
| OP       | (i) You have no active proxies.        |
| <b>-</b> | + Add Time Approval Proxy              |
| 3        |                                        |

B. Enter the name of the Alternate Supervisor B whom you want to grant proxy to (whom you assign to approve Time Entry of all of your direct reports). Once found, click on the name.

| Add Time Approval Proxy             |  |  |
|-------------------------------------|--|--|
| Employee Search                     |  |  |
| Search for Employee to Act as Proxy |  |  |

|   | Employee Search        |  |
|---|------------------------|--|
| ( | Alternate Supervisor B |  |
|   |                        |  |
|   |                        |  |
|   | 0099999                |  |
|   | Alternate Supervisor B |  |

C. The system will issue successful notification email to the Alternate Supervisor B. The Alternate Supervisor B is now added as your proxy, see green checkmark below.

| Add    | Time Ap      | proval Proxy        |   |  |  |
|--------|--------------|---------------------|---|--|--|
| Employ | yee Search   |                     |   |  |  |
| Searc  | ch for Emplo | yee to Act as Proxy |   |  |  |
|        |              |                     |   |  |  |
|        |              |                     |   |  |  |
|        |              | Alt. Supervisor B   | 1 |  |  |
|        |              |                     |   |  |  |
|        |              |                     |   |  |  |

Step 4. Upon returning from vacation, please click on 'X' to remove the proxy from Alternate Supervisor B.

| SEATTLE U           | NIVERSITY      |                   | 8           | [→        | 0        | 1    |
|---------------------|----------------|-------------------|-------------|-----------|----------|------|
| Employment Employee | Employee Proxy | Proxy access succ | cessfully a | added for | Alt. Sup | э. В |
| Employee Proxy      |                |                   |             |           |          |      |
| Add Proxy           |                |                   |             |           |          |      |
| Employee            | Proxy Access   | Effective Date    | End         | Date      |          |      |
| B Alt. Sup. B       | Time Approval  | 8/28/2020         |             |           |          | 8    |
| + Add Time Approv   | al Proxy       |                   |             |           |          |      |

### Instructions for Alternate Supervisor B:

#### Alternate Supervisor B needs to approve Time Entry(s) of Primary Supervisor's direct reports.

**Step 1:** Alternate Supervisor B needs to **login to mySeattleU** system: <u>www.seattleu.edu//mysu/</u> On the login page for mySeattleU, Alternate Supervisor B will enter his University provided username and password, and click "Sign In."

**Step 2:** Once Alternate Supervisor B logged in using his/her credentials, they will see the '**Person Proxy'** page. Alternate Supervisor B can now approve the Primary Supervisor's direct reports by either selecting as him/herself or as Primary Supervisor A, then click continue.

| Person Proxy                                                                                  | ^          |
|-----------------------------------------------------------------------------------------------|------------|
| Welcome to mySeattleU! Select the person's account you war<br>Alt.<br>Sup B Alt. Supervisor B | t to view: |
| Prim.<br>Sup A Primary Supervisor A                                                           |            |
|                                                                                               |            |
| Cancel                                                                                        | Continue   |

Please review the the training guide for Time Entry approval.

| ≡            | SEATTLE UNIVERSITY                                                                                                    | 8 | (→ | ? |
|--------------|----------------------------------------------------------------------------------------------------|---|----|---|
| A            | Alt. Sup. B acts on behalf of<br>Prim. Sup. A Change User                                                                           |   |    |   |
| <b>(</b> )\$ | Welcome to mySeattleU!<br>Choose a Colleague Self-Service category to get start                                                     |   |    |   |
|              | Employee<br>Here you can view your tax form consents,<br>earnings statements, banking information,<br>timecards and leave balances. |   |    |   |

# IMPORTANT: Please make sure to review and approve for the correct PAY PERIOD.

| SEATTLE                             | UNIVE                  | RSITY             |             |                  |                   |                  | ය <sub>Gary</sub>  | €÷       | Sign out      | (?) н                |
|-------------------------------------|------------------------|-------------------|-------------|------------------|-------------------|------------------|--------------------|----------|---------------|----------------------|
| Alt. Sup. B acts on of Prim. Sup. A | behalf                 | Change User       |             |                  |                   |                  |                    |          |               |                      |
| mployment Employe                   | e Time Appr            | oval              |             |                  |                   |                  |                    |          |               |                      |
| ime Approval                        |                        |                   |             |                  |                   |                  |                    |          |               |                      |
| Students, NE Staff, I<br>Pay Period | Union<br>Due By        | Status            | Total Hours | Regular<br>Hours | Overtime<br>Hours | Additio<br>Hours |                    |          |               |                      |
| Jane, Doe - Of                      | 000005                 |                   |             |                  |                   |                  |                    |          |               |                      |
| 11/01/2020-11<br>/15/2020           | 11/25/2020<br>11:59 PM | 0 No Time Entered | 0.00        | 0.00             | 0.00              | 0.00             | $\checkmark$       | ()       | )<br>Comments | •••                  |
|                                     |                        |                   |             |                  |                   |                  | Approve            | Reject   | comments      | View                 |
| 08/16/2020-08<br>/31/2020           | 9/2/2020<br>11:59 PM   | 0 Rejected        | 82.50       | 75.00            | 7.50              | 0.00             | Approve<br>Approve | Unreject | © cComments   | View<br>••••<br>View |

| Tim. Sup. A               |                        |                |             |                  |                   |                  |              |               |                 |           |
|---------------------------|------------------------|----------------|-------------|------------------|-------------------|------------------|--------------|---------------|-----------------|-----------|
| Pay Period                | Due By                 | Status         | Total Hours | Regular<br>Hours | Overtime<br>Hours | Additio<br>Hours |              |               |                 |           |
| Jane, Doe - 00            | 00005                  |                |             |                  |                   |                  |              |               |                 |           |
| 11/01/2020-11<br>/15/2020 | 11/25/2020<br>11:59 PM | O Time Entered | 0.00        | 0.00             | 0.00              | 0.00             | ✓<br>Approve | (!)<br>Reject | Comments        | ••••      |
| 08/16/2020-08<br>/31/2020 | 9/2/2020<br>11:59 PM   | Rejected       | 82.50       | 75.00            | 7.50              | 0.00             | Approve      | ()<br>Unreje  | ص<br>ccComments | •••       |
| 07/16/2020-07<br>/31/2020 | 8/10/2020<br>11:59 PM  |                | C           | )                |                   |                  | Approve      | (])<br>Reject | Comments        | •••<br>Vi |

A successful approval displays "APPROVED" in the status column.

|                           |                        | /                 |             |                  |                   |                  |                       |              |               |
|---------------------------|------------------------|-------------------|-------------|------------------|-------------------|------------------|-----------------------|--------------|---------------|
| Pay Period                | Due By                 | Status            | Total Hours | Regular<br>Hours | Overtime<br>Hours | Additio<br>Hours |                       |              |               |
| Jane, Doe - 00            | 00005                  |                   |             |                  |                   |                  |                       |              |               |
| 11/01/2020-11<br>/15/2020 | 11/25/2020<br>11:59 PM | 0 No Time Entered | 0.00        | 0.00             | 0.00              | 0.00             | ✓<br>Approve          | ()<br>Reject | ©<br>Comments |
| 08/16/2020-08<br>/31/2020 | 9/2/2020<br>11:59 PM   | Approved          | 82.50       | 75.00            | 7.50              | 0.00             | <b>V</b><br>Unapprove | ()<br>Reject | ©<br>Comments |
| 07/16/2020-07<br>/31/2020 | 8/10/2020<br>11:59 PM  | 0 No Time Entered | 0.00        | 0.00             | 0.00              | 0.00             | ~                     | !            | <b></b>       |